# Anzahlungsrechnungen und Abrechnungen

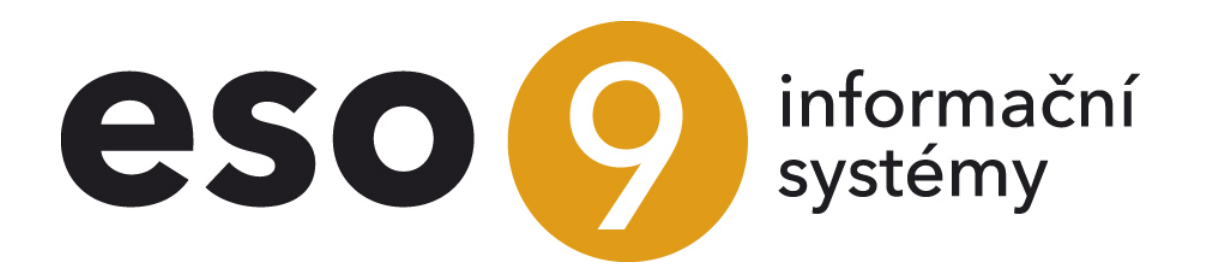

ESO9 international a.s. U Mlýna 22 141 00, Praha

• • • • • • • www.eso9.cz

Seite 1 von 11

| Anzahlungsrechnung                                                        | 3  |
|---------------------------------------------------------------------------|----|
| Anzahlungsrechnung Rückzahlung                                            | 4  |
| Anzahlungsrechnung und Abschlussrechnung binnen einer Umsatzsteuerperiode | 4  |
| Steuer-Anzahlungsrechnung                                                 | 4  |
| Generierung der FPZD                                                      | 4  |
| Generierung der FVZD                                                      | 6  |
| Abschlussrechnung – Buchung                                               | 6  |
| Link "Anzahlung"                                                          | 7  |
| Taste "steuerfrei"                                                        | 7  |
| Taste "Incl. USt (durch Kopie aus den Positionen der Anzahlungen)"        | 8  |
| Taste "durch manuelle Eintragung der Beträge (ohne Positionen)"           | 9  |
| Link "Var.Sym. Anzahlung"                                                 | 10 |
| Ausgewählte Verfahren                                                     | 10 |
| Änderung des Steuertarifsatzes                                            | 10 |
| Zufügung der FPZD zu der FPU, die nur gegen Aufpreis erworben ist         | 11 |
| Erstellen der FVZD zu der FVZ, um die Erstattung zu verringern            | 11 |

. . . .

• •

• • • • • • • • • • • • • • • www.eso9.cz

Hinweis: die Vorgehensweise ist ähnlich für Eingangs- und Ausgangsrechnungen. Eventuelle Unterschiede werden im Dokument beschrieben.

## Anzahlungsrechnung

In der Anzahlungseingangsrechnung (weiter nur FPZ) vom Status "Genehmigt" und in der Anzahlungsausgangsrechnung (weiter nur FVZ) vom Status "Unvollendet" wird zur Anzahlungsrechnung die Buchung erzeugt, die zum Erstellen der Zahlungsanweisung und Ausgleich mit der Zahlung verwendet wird. Zu jeder Rechnung werden standardmäßig zwei Buchungssätze mit dem Anzahlungskonto erzeugt (das auf der Rechnung sowohl auf SOLL, als auch auf HABEN ausgefüllt ist, z. B. S328200). Diese Umsätze haben weder Umsatz SOLL, noch Umsatz HABEN, der Anzahlungsbetrag geht in den Posten "Saldokonto Betrag". In Bezug auf das Hauptbuch benimmt sich die Anzahlungsrechnung als ein nicht buchmäßiger und nicht steuerlicher Beleg. Die Abrechnung der Anzahlungsrechnung wird verwendet, um das Konto der Anzahlungsrechnung beim Ausgleichen dem Kontoauszug (BAV) oder der Kassenbeleg (POD) hinzuzufügen. Dadurch müssen das BAV- oder POD-Konto nicht manuell eingeschrieben werden. Nächster Grund, warum die Anzahlungsrechnung eine Abrechnung hat ist es, dass beim Ausgleichen wird in ESO9 nicht der Betrag aus dem Belegkopf, sondern aus der Abrechnung genommen.

| i 🔞 🔞 Beleg                       |                     |               |                        |                       |                |                                     |                   | E 🛛 🏹                  | ° 🕹 🚣 🗎              | ¥ 🖨      |
|-----------------------------------|---------------------|---------------|------------------------|-----------------------|----------------|-------------------------------------|-------------------|------------------------|----------------------|----------|
| Belegkopf - Buchung               | <i>q Druck</i> - US | t.            |                        |                       |                |                                     |                   |                        |                      |          |
| Тур                               | Nummer              | _             | Rechnungsperiode       | Leistungsdatum        | Buchungstext   |                                     | Betrag Valu       | ta                     | Gesamt-OP EUR        |          |
| FVZD                              | 041907000           | 1             | 2019.07                | 03.07.2019            | FVZD Inländisc | he geleistete steuerpflichtige      | 63 903,00 E       | UR                     | 63 903,00            |          |
| Status                            | Var Symbol          |               | Kostenstelle SOLL      | Kostenstelle HABEN    | Anzahlungsrech | nung                                | Steuercode        |                        | Kostenträger/Proiel  | rtnummer |
| 10 Eingerechnet                   | 041907000           | 1             |                        |                       | 0030 Hotel Zur | Post                                | 142               |                        | costentiagei/i rojek | ununmer  |
|                                   |                     |               |                        |                       |                |                                     |                   |                        |                      | Menü     |
| le 😽 Buchung                      |                     |               |                        |                       |                |                                     | 1                 |                        | · c. 1. 🗈            | x 🖣      |
| Ausaleich durchführe              | <i>en</i> - Umbuct  | nen           |                        |                       |                |                                     |                   |                        |                      |          |
| Buchungstyn                       |                     | Automatische  |                        |                       |                | ₹Konto                              |                   | <mark>5328200</mark> a | ngeforderte Anzahl   | ungen    |
| buchungscyp                       |                     | Automatische  |                        |                       |                | -                                   |                   | ohne erbr. Leistung    | (USt-pfl.)           |          |
| " <u>Kostenstelle</u>             |                     | B             | etrieb                 |                       |                | ' <u>Währung</u>                    |                   | EUR                    |                      |          |
| Währung                           | der                 | 63 903,00     |                        |                       |                | Umsatz SOLL EUR                     |                   | 63 903,00              |                      |          |
| Umsatz Haben fremd                | e Währung           | 0,00          |                        |                       |                | Umsatz Haben EUR                    |                   | 0,00                   |                      |          |
| Saldo-Betrag Valuta               |                     | 0,00          |                        |                       |                | Saldo – Betrag EUR                  |                   | 0,00                   |                      |          |
| Buchungstext                      |                     | FVZD Inländis | che geleistete steuerp | flichtige Anzahlungsr | echnung        |                                     |                   |                        |                      |          |
| Ausgeglichener Betra              | ig Valuta           |               |                        |                       |                | Ausgeglichener Betrag EUR           |                   |                        |                      |          |
| Ausgeglichen                      |                     | Neîn          | ✓ Ausgleich rüc        | ckgängig              |                | Ausgleichensymbol                   |                   | 0419070001             |                      |          |
| <u>Saldokonto Fall</u>            |                     | 0             |                        |                       |                | Buchung - Datum                     |                   | 03.07.2019             |                      |          |
|                                   |                     |               |                        |                       |                | Fälligkeitsdatum                    |                   | 13.07.2019             |                      |          |
| Buchungsperiode                   |                     | 2019.07       |                        |                       |                | <sup>e</sup> <u>USt-VA Periode</u>  |                   |                        |                      |          |
| Abrechnung USt                    |                     | -             |                        |                       | $\sim$         | Nettobetrag USt                     |                   |                        |                      |          |
| <sup>7</sup> <u>Steuercode</u>    |                     | 142 AZR o     | ohne erbrachte Leistu  | ng                    |                | Zusätzliche Information der Umsatzs | teuervoranmeldung | -                      | $\sim$               |          |
| <sup>7</sup> Kostenträger/Projekt | <u>tnummer</u>      |               |                        |                       |                | Zusätzliche Information             |                   |                        |                      |          |
| Anfangsstand fremde               | e Währung           | 0,00          |                        |                       |                | Anfangsstand in EUR                 |                   | 0,00                   |                      |          |
| Buchen in                         |                     | DE + IAS 🗸    |                        |                       |                | "Karte                              |                   |                        |                      |          |
| Vortschrift Nummer                |                     | 1             |                        |                       |                | Woher berechnet                     |                   | aus dem Belegkopt      | ~                    |          |
|                                   |                     |               |                        | Speicherr             | Neu At         | brechen Löschen                     |                   |                        |                      | Menü     |

 Aus dem Eingabeformular der Anzahlungsrechnung kann die Abrechnung angezeigt werden, die Liquidationskarte und die Zusammensetzung der vorgenommenen Zahlungen können gedruckt werden, die Zahlungsanweisung und der Zahlungskalender können angegeben werden.

Ausgleich Prinzip und Abrechnung der Belege wird in den **Dokumenten Ausgleich-Prinzip**, **Ausgleich-Einstellung**, **Ausgleich-Möglichkeiten und Arten und Buchung der Belege erläutert**.

#### Anzahlungsrechnung Rückzahlung

Aus der FPZ können durch Link ein Ausgabe Kassenbeleg oder eine Zahlungsanweisung erstellt werden. Aus der Abrechnung kann mit BAV ausgeglichen werden.

Aus FVZ kann durch Link ein Eingang Kassenbeleg erstellt werden. Aus der Abrechnung kann mit BAV ausgeglichen werden.

- Abrechnung POD:
  - Erzeugt aus FPZ MD 3695\*\*\* x DAL 1600\*\*\*
  - Erzeugt aus FVZ MD 1600\*\*\* x DAL 1495\*\*\*
- Abrechnung BAV:
  - Rückzahlung FPZ MD 3695\*\*\* x DAL S180000
  - Rückzahlung FVZ MD S180000 x DAL 1495\*\*\*

BAV und POD übernimmt beim Ausgleichen das Konto (und Kostenstelle) aus der Anzahlungsrechnung, muss also nicht manuell ausgefüllt werden.

## Anzahlungsrechnung und Abschlussrechnung binnen einer Umsatzsteuerperiode

Wenn die Anzahlungsrechnung und Abschlussrechnung in einer Umsatzsteuerperiode liegen, ist es **nicht** erforderlich eine Steuer-Anzahlungsrechnung zu erstellen. In dem Fall wird zur Abschlussrechnung (die die USt-Buchung gewährleistet) die Anzahlungsrechnung zugefügt (mittels Taste "**steuerfrei**"). Detaillierte Beschreibung unten – im Kapitel Abschlussrechnung.

## Steuer-Anzahlungsrechnung

Nach der Rückzahlung und dem Ausgleichen mit der Zahlung wird durch Link "Steuerbeleg" Steuer-Anzahlungsrechnung generiert, die Nachfolger der Anzahlungsrechnung ist und mit der auch ausgeglichen wird. Die Steuer-Anzahlungsrechnung gewährleistet die USt-Buchung, entweder laut der Anzahlungsrechnung (wenn dort beziffert wurde) oder laut den vom Benutzer angegebenen Parametern. Bei Teilzahlungen können mehrere Steuer-Anzahlungsrechnungen erstellt werden, immer zu bestimmten Betrag.

Es handelt sich um Steuer-Anzahlung-Eingangsrechnung (FPZD) und Steuer-Anzahlung-Ausgangsrechnung (FVZD). Bei der Vorgehensweise der Erstellung gibt es leichte Differenzen, siehe unten. FPZD bzw. FVZD werden dann zur Abschlussrechnung zugefügt.

### Generierung der FPZD

Oben werden Stammdaten über dem Belegkopf der kopierten FPZ, unten befinden sich Parameter für Erzeugung der FPZD (die geändert werden können) und die Taste für das Kopieren selbst.

Seite 4 von 11

•••••www.eso9.cz

. . . . . . . . .

Als Parameter für Generierung der FPZD wird vorab ausgefüllt:

- Belegtyp standardmäßig FPZD voreingestellt
- **Belegmuster** es wird ein Muster angeboten, das in den Belegtyp FPZD hingehört und gleichzeitig Nachfolger des Musters der kopierten FPZ ist, er kann geändert werden.
- Leistungsdatum wird aus dem Datum der letzten Rückzahlung FPZ übernommen. Es kann geändert werden
- Steuertarifsatz es wird "Laut Rechnung" eingestellt, der Tarifsatz wird von der FPZ übernommen.
  - Wenn er nicht angeführt ist, kann hier angegeben werden. ACHTUNG, in dem Fall werden aus der FPZ die Bestandteile in die FPZD nicht kopiert. Auf der FPZD werden die Beträge nur auf dem Belegkopf vorhanden sein, es werden Buchungssätze in die Buchung erzeugt.
- Die Erstellung auch dann zulassen, wenn die Rechnung nur teilweise bezahlt wird auf "Nein" eingestellt. Es kann auch auf "Ja" geändert werden, dann ist erforderlich den Steuertarifsatz einzugeben.
- Status FPZ ändern es wird ein neuer Status FPZ nach der Generierung der FPZD definiert. Es ist erforderlich einen höheren Status einzustellen, als der Aktuelle ist.

Die Taste "**Erzeugung des Steuerbelegs**" legt laut angegebenen Parametern eine FPZD als Nachfolger der FPZ an. Neu angelegte FPZD wird mit der steuerfreien FPZ ausgeglichen. FPZD wird in dem Status angelegt, wo der Beleg gebucht wird. FPZ wird gleichzeitig in den Status laut Parameter "**Ändern Sie den Status ERV** auf" gesetzt.

• • • • • www.eso9.cz

#### Generierung der FVZD

Oben werden Stammdaten über Belegkopf der kopierten FVZ angezeigt, Parameter für Erzeugung der FVZD (die geändert werden können und Tasten für das Kopieren selbst. Unten werden alle ausgeglichenen Buchungssätze angezeigt, für die noch kein Steuerbeleg durch die Taste "Laut markierten Buchungen" erzeugt wurde.

Als Parameter für Generierung der FVZD wird vorab ausgefüllt:

- Belegtyp standardmäßig FVZD voreingestellt
- **Belegmuster** es wird ein Muster angeboten, das in den Belegtyp FVZD hingehört und gleichzeitig Nachfolger des Musters der kopierten FVZ ist, er kann geändert werden.
- Leistungsdatum wird aus dem Datum der letzten Rückzahlung FVZ übernommen. Es kann geändert werden
- Steuertarifsatz es wird "Laut Rechnung" eingestellt, der Tarifsatz wird von der FVZ übernommen.
  - Wenn er nicht angeführt ist, kann hier angegeben werden. ACHTUNG, in dem Fall werden aus der FVZ die Bestandteile in die FVZD nicht kopiert. Auf der FVZD werden die Beträge nur auf dem Belegkopf vorhanden sein, es werden Buchungssätze in die Buchung erzeugt.
- Status FVZ ändern es wird ein neuer Status FVZ nach der Generierung der FVZD definiert. Es ist erforderlich einen höheren Status einzustellen, als der Aktuelle ist.

Es gibt zwei Möglichkeiten, eine FVZD (gemäß den eingegebenen Parametern) als Nachfolger der FVZ zu erstellen:

- 1) Wenn die Taste "Laut Belegbestandteile" gedrückt wird, wird gleichzeitig überprüft, ob die FVZ komplett bezahlt ist. Deshalb kann sie nicht für Teilzahlungen der FVZ verwendet werden.
- 2) Wenn die Taste "Laut markierten Buchungen" gedrückt wird, wird die Überprüfung nicht vorgenommen. Sie Kann also auch für Teilzahlungen verwendet werden.
  - Bevor die Taste verwendet wird, muss der entsprechende Buchungssatz, auf dessen Grundlage die FVZD erstellt werden soll, markiert werden.
  - Sobald sie markiert sind, werden Beträge für einzelne Steuertarifsätze angeboten. Es handelt sich um Beträge einschließlich USt, die aufgrund der FVZ berechnet worden sind. Da die Berechnung von Beträgen durch die Einstellung von Abrundungsmethoden beeinflusst werden kann, müssen diese Beträge immer überprüft werden und ggf. anpassen. Die Steuertarifsätze auf der ursprünglichen FVZ werden nicht überprüft, daher ist es möglich, z. B. die ursprüngliche FVZ ohne Steuer (außer Steuer) zu haben und nur hier zu bestimmen, mit welchem Steuertarifsatz die FVZD erstellt wird. Die Summe der eingegebenen Beträge muss mit Gesamtbetrag übereinstimmen, ansonsten wird ein Fehler gemeldet.
  - Aufgrund des markierten ausgeglichenen Buchungssatz und ausgefüllten Beträge einschließlich Steuertarifsatz werden auf die FVZD Bestandteile angelegt, wo als Gesamtpreis mit USt der angegebene Betrag angezeigt wird. Dieser Preis wird als Kontrollpreis für die Berechnung anderer Preise auf dem Bestandteil festgelegt (rvCena=6). Da es nicht möglich ist, den Beleg als Kontrollpreis in Fremdwährung einschließlich USt zu erfassen, wird die Steuerbemessungsgrundlage bei einem Fremdwährungsbeleg aus den eingegebenen Beträgen berechnet. Dieser Wert des gesamten Devisenpreises ohne USt wird dann als Kontrollpreis festgelegt (rvCena=4).

In beiden Fällen wird laut den angegebenen Parametern eine FVZD als Nachfolger der FVZ angelegt. Neu angelegte FVZD wird mit der ursprünglichen (steuerfreien) FVZ ausgeglichen. FVZD kann nicht mehr geändert oder angepasst werden, sie wird in dem Status angelegt, wo jede weitere Bearbeitung verboten ist. FVZ wird gleichzeitig in den laut dem Parameter **"Ändern Sie ARV auf**" Status gesetzt.

## Abschlussrechnung – Buchung

Es handelt sich um eine Rechnung für die Anzahlung.

- Abrechnung der Eingangsrechnung (FPU): SOLL 5\*\*\*\*\* x HABEN 9\*\*\*\*\*
- Abrechnung der Ausgangsrechnung (FVU): SOLL 9\*\*\*\*\* x HABEN 4\*\*\*\*\*

Um die Anzahlung (eine oder mehrere) auszuwählen und mit der Abschlussrechnung auszugleichen, wird der Link "Anzahlung" im Belegkopf der Rechnung verwendet. Die Anzahlungsrechnung wird nach dem Ausgleichen zum Vorgänger der Abschlussrechnung. Um die bereits zugefügten Anzahlungsrechnungen von den Abschlussrechnungen rückgängig auszugleichen wird der Link "**Var. Sym. Anzahlung**" verwendet.

| Formular       Kopfedetall - Bachung - Export EDI - Export In XML - Export SDOCOL - Emerkand XML - Mema         Zusammensetzung: Druck Rechnung / Spochoussedt - Galechin Iboek / Spechoussedt - Collector Iboek - Zuhlange       003       Ust-Ident-Nr. Ust-Ident. Nr. Ust-Ident. Nr                                                                                                    | FVU Inländische Ausgangsrechnung               |                                |                             |                                           | 2 🖽                                   | ( Q 🌱               | C 🕹 🗎             | 🗷 🖶  |
|----------------------------------------------------------------------------------------------------|------------------------------------------------|--------------------------------|-----------------------------|-------------------------------------------|---------------------------------------|---------------------|-------------------|------|
| Zurammensetzung: Druck Rechnung / Sprechnussenki - Garcenia         Typ / Nummer         Winnmer         Re Bestelling         Belegdatum:         0.30.72019       Van Symbol         0.30.72019       Van Symbol         0.40.720       Van Symbol                                                                                                    | Formular Kopfdetail - Buchung - Export EDI - E | xport in XML - Export ISDOC    | X) - Bemerkung WM - Memo    | )                                         |                                       |                     |                   |      |
| Typ / Nummer       VV / 0119070001 * Periode       2019.07       * widekt       0030       UstIdentNr Ust-Ident. / Ust-rotent         Belegdatum       03.07.2019 V.Kon. Symbol       0308       Besteurungsant       Inicht Bestimmt V.         Leistung       03.07.2019 V.Kon. Symbol       0308       Besteurungsant       Inicht Bestimmt V.         Kottenstelle HABEN       03.07.2019 V.Kon. Symbol       000 V.Kar. Symbol       0.00 V.Kar. Symbol       0.00 V.Kar. Symbol         Bruttobetrag FUR / Bruttobetrag fremde Wahrung       63 903.00 geldistete Auzahlung       0.00 V.Vahrung       EUR       Nem       1.00         Bruttobetrag FUR / Bruttobetrag fremde Wahrung       63 903.00 geldistete Auzahlung       0.00 V.Vahrung       EUR       Nem       Var.       1.00         Bruttobetrag FUR / Bruttobetrag fremde Wahrung       63 903.00 geldistete Auzahlung       0.00 V.Vahrung       EUR       Nem .       Nem .                                                                                                    | Zusammensetzung: Druck Rechnung / Sprachaus    | wahl - Gutschrift Druck / Spra | chauswahl - Liquidationskar | -<br><u>te - Druck</u> - <u>Zahlungen</u> |                                       |                     |                   |      |
| Inre Bestellung 0.00 Var. Symbol   Belegdaum: 0.507.2019 Var. Symbol   Eistlangsdaum 0.507.2019 Var. Symbol   Billig 13.07.2019 Var. Symbol   Billig 13.07.2019 Var. Symbol   Bruttobetrag EUR (Buttobetrag fremde Wahrung 63 903,00   Acatabung EUR 63 903,00   Acatabung EUR 63 903,00   Acatabung EUR 63 903,00   Acatabung EUR 0.00 Valrung   Belegdaum 63 903,00   Acatabung EUR 0.9 elektete Analynin   Battobetrag EUR (Battobetrag fremde Wahrung 63 903,00   Acatabung EUR 0.9 elektete Analynin   Battobetrag EUR (Battobetrag fremde Wahrung 63 903,00   Asspanserchnung Positioner * steure Eingerechnet V   Bezeichnung Speichern Neu Abbrechen Löschen   Memor Eetzendteil Historie Postionstyp Andere V Attikelnummer Stackpreis netto S3 700,00 Nettobetrag SUR, Signagsrechnung Positionstyp Indere V Ausspanserchnung 1.00 1.00 1.00 1.00 1.00 1.00 1.00 1.00 1.00 1.00 1.00 1.00 1.00 1.00 1.00 1.00 1.00 1.00 1.00 1.00 1.00 1.00 1.00 1.00 1.00 1.00 1.00 1.00 1.00 1.00 1.00 1.00 1.00 1.00 1.00 1.00 1.00 1.00 1.00 1.00 1.00 1.00 1.00 1.00 1.00 1.00 1.00 1.00 1.00 1.00 1.00 1.00 1.00 1.00 1.00 1.00 1.00 1.00 1.00<                                                                                                    | Typ / Nummer                                   | FVU / 0119070001 Perio         | de 2019.07                  | <sup>7</sup> Subjekt                      | 0030                                  | UstIdentNr          | Ust-IdNr. Überprü | fung |
| leistyatum: 0.507.201 ♥ Kno. Symbol 0.508 Besteverungsart nicht bestimmt ♥   Leistyngsdatum 0.507.201 ♥ Kno. Symbol 0.508 Besteverungsart nicht bestimmt ♥   Fallig 0.507.201 ♥ Kno. Symbol 0.507.201 ♥ Kno. Symbol 0.507.201 ♥ Kno. Symbol 0.507.201 ♥ Kno. Symbol   Fallig 0.507.201 ♥ Kno. Symbol 0.507.201 ♥ Kno. Symbol 0.00 ♥ Kno. Symbol 0.00 ♥ Kno. Symbol   Routoberag EUR / Brutoberag Fende Wahrung 63 903.00 deskistee.Anzahlung 0.00 ● V Kahnung EUR Kurs 1.00   Rechnungsberag EUR 0.00 ● V Kahnung 0.00 ● V Kahnung Vor Symbol 0.00 ● V Kahnung Vor Symbol Vor Symbol   Datum INTAKSTAT 0.00 ● V Kahnung 0.00 ● V Kahnung 0.00 ● V Kahnung Vor Symbol Vor Symbol Vor Symbol   Costentral.ger/Projektnummer Vor Symbol 0.00 ● V Kahnung Vor Symbol Vor Symbol   Datum INTAKSTAT Vor Symbol Spelchem Nein ● V Vor Symbol   Costentral.ger/Projektnump Spelchem Menit   Postionstyp Andere ● Andere ● Artikelnummer   Menge 1.00 ● Stouerfel   Studepreis nettu 0.30 ● Stouerfel   Studepreis nettu 0.00 ● Stouerfel   Studepreis nettu 0.00 ● Stouerfel   Studepreis nettu 0.00 ● Stouerfel <                                                                                                    | Ihre Bestellung                                |                                |                             | Hotel Zur Post                            |                                       |                     |                   |      |
| Leistungsdatum B37/2019 Vars.Symbal 0119070001   Fallg 137/2019 Vars.Symbal 0119070001   Fallg 137/2019 Vars.Symbal 0.00 %+0.00 %   Bruttobetrag EUR / Buttobetrag fremde Wahnung 63 903,00 gelsistets Anzahlung 0,00   Rechnungsbetrag EUR 63 903,00 narahlung EUR 0.00 %+0.00 %   Bruttobetrag EUR 63 903,00 narahlung EUR 0,00   Vars.Status Ingerechnet Satus Engerechnet   Datum Vars.Status Narahlung EUR 0.00 %   Vars.Status Vars.Status Narahlung EUR 0.00 %   Ottschrift Datum Vars.Status Ingerechnet   Memo - Bestandtell Historie Postkin 1 Postkinstyp   Postk 1 Postkinstyp Andere V Adtikeinummer   Stuckpreis netto 53 700,00 Nettobetrag Varta 53 700,00   Stuckpreis netto 53 700,00 Nettobetrag Varta 53 700,00   Stuckpreis netto 53 700,00 Nettobetrag Varta 53 700,00   Stuckpreis netto 53 700,00 Nettobetrag Varta 53 700,00   Stuckpreis netto 53 700,00 Nettobetrag Varta 53 700,00   Stuckpreis netto 53 903,00 Geaant mit US 63 903,00   Stuckpreis netto 53 903,00 Geaant mit US 63 903,00   Stuckpreis netto 53 903,00 Geaant mit US 53 903,00   Stuckpreis netto 53 903,00 Geaant mit US 53 903,00   <                                                                                                    | Belegdatum:                                    | 03.07.2019 🗸 Kon. S            | ymbol 0308                  | Besteuerungsart                           | nicht bestimmt 🗸                      |                     |                   |      |
| Falig 13.07.2019 Vrs. Sym. Anzahlung Preisgruppe ,,,,,,,,,,,,,,,,,,,,,,,,,,,,,,,,,,,,                                                                                                    | Leistungsdatum                                 | 03.07.2019 🗸 Var. Sy           | mbol 011907000              | )1                                        |                                       |                     |                   |      |
| * Katenstelle HABEN * ***********************************                                                                                                    | Fällig                                         | 13.07.2019 🗸 🚺                 | ym. Anzahlung               | <sup>7</sup> Preisgruppe                  |                                       |                     |                   |      |
| Bruttobetrag EUR / Bruttobetrag fremde Wahrung 63 903,00 geleistete Anzahlung 0,00 Wahrung EUR , Kurs 1,00<br>Rechnungsbetrag EUR 63 903,00 Anzahlung EUR 0,00 Kostenträger/Projektnummer , Status Eingerechnet ♥<br>Datum V INTRASTAT Vein<br>© Speichern Neu Abbrechen Löschen Menü<br>Positionstrp Andere V<br>Memo - Bestandtell Historie<br>Posivi. 1 Positionstrp Andere V<br>Memo - Bestandtell Historie<br>Posivi. 1 Positionstrp Andere V<br>Memo - Bestandtell Historie<br>Posivi. 1 Positionstrp Andere V<br>Memo - Bestandtell Historie<br>Posivi. 1 Positionstrp Andere V<br>Memo - Bestandtell Historie<br>Posivi. 1 Positionstrp Andere V<br>Memo - Bestandtell Historie<br>Posivi. 1 Positionstrp Andere V<br>Memo - Bestandtell Historie<br>Posivi. 1 Positionstrp Andere V<br>Memo - Bestandtell Historie<br>Posivi. 1 Positionstrp Andere V<br>Memo - Bestandtell Historie<br>Posivi. 1 Positionstrp Andere V<br>Memo - Bestandtell Historie<br>Posivi. 1 Positionstrp Andere V<br>Memo - Bestandtell Historie<br>Posivi. 1 Positionstrp Andere V<br>Memo - Bestandtell Historie<br>Posivi. 1 Positionstrp Andere V<br>Memo - Bestandtell Historie<br>Posivi. 1 Positionstrp Andere V<br>Memo - Bestandtell Historie<br>Memo - Bestandtell Historie<br>Positionstrp Andere V<br>Memo - Bestandtell Historie<br>Posivi. 1 Positionstrp Andere V<br>Memo - Bestandtell Historie<br>Memo - Bestandtell Historie<br>Memo - Bestandtell Historie<br>Memo - Bestandtell Historie<br>Memo - Bestandtell Historie<br>Memo - Bestandtell Historie<br>Memo - Bestandtell Historie<br>Memo - Bestandtell Historie<br>Statustrade U J Steuerrei<br>Statustrade U J Steuerrei<br>Statustrade U J Steuerrei<br>Statustrade U J Steuerrei<br>Speichern Neu Abbrechen Löschen Kartenummer<br>Speichern Neu Abbrechen Löschen Memo - Löschen Memo - L | Kostenstelle HABEN                             | <sup>*</sup> Sachl             | onto                        | Zuschlag                                  | 0,00 %+ 0,00 %                        | 5                   |                   |      |
| Rechnungsbetrag EUR 63 903,00 Anzahlung EUR 0,00 *Kostenträger/Projektnummer *Status Eingerechnet   Datum INTRASTAT Wein   Gutschrift Datum Speichern Neu Abbrechen Löschen Menü   C Speichern Neu Abbrechen Löschen Menü   C Auzahlung Speichern Neu Abbrechen Löschen Menü   C Ausgangsrechnung Positionen C C C C C C C C C C C C C C C C C C C C C C C C C C C C C C C C C C C C C C C C C C C C C C C C C C C C C C C C C C C C C C C C C C C C C C C C C C C C C C C C C C C C C C C C C C C C C C C C C C C C C C C C C C C C C C C C C C C C C C C C C C C C C C C C <t< td=""><td>Bruttobetrag EUR / Bruttobetrag fremde Währung</td><td>63 903,00 geleist</td><td>ete Anzahlung 0,00</td><td>*<u>Währung</u></td><td>EUR</td><td>Kurs</td><td>1,00</td><td></td></t<>                                                                                                    | Bruttobetrag EUR / Bruttobetrag fremde Währung | 63 903,00 geleist              | ete Anzahlung 0,00          | * <u>Währung</u>                          | EUR                                   | Kurs                | 1,00              |      |
| Datum INTRASTAT   Gutschrift Datum     Speichern     Neu     Ausgangsrechnung Positionen     Memo     Bezeichnung     Anzahlung.     Menge     1.00     Menge     1.00     Menge     1.00     Menge     1.00     Menge     1.00     Menge     1.00     Menge     1.00     Menge     1.00     Menge     1.00     Stickpreis nitt USt     65 903,00     Gesant mit USt     Stickpreis nitt USt     Stickpreis nitt USt </td <td>Rechnungsbetrag EUR</td> <td>63 903,00 Anzahl</td> <td>ung EUR 0,00</td> <td>*Kostenträger/Projektnur</td> <td>nmer</td> <td><sup>e</sup>Status</td> <td>Eingerechnet 🗸</td> <td>1</td>                                                                                                    | Rechnungsbetrag EUR                            | 63 903,00 Anzahl               | ung EUR 0,00                | *Kostenträger/Projektnur                  | nmer                                  | <sup>e</sup> Status | Eingerechnet 🗸    | 1    |
| Gutschrift Datum Steuerofei   Recyclinggebühren     Speichern     Nemo - Bestandteil/ Historie     PosNr.     1   Positionstyp     Auzablung     Menge   1.00   ME   Stückpreis netto   53 700,00   Nettobetrag Vatua   53 700,00   Nettobetrag Vatua   Situkpreis netto   53 700,00   Stückpreis netto   53 700,00   Stückpreis netto   53 700,00   Stückpreis netto   53 700,00   Stückpreis netto   Sachkonto                                                                                                    | Datum INTRASTAT                                | ▼ INTRA                        | STAT Nein                   | $\sim$                                    |                                       |                     |                   |      |
| Reyclinggebühren     Speichern     Neu     Ausgangsrechnung Positionen     Memo - Bestandteil Historie     PosNr.     1   Positionstyp   Andere V     Artikelnunmer     Menge   1,00   Stuckpreis netto   53 700,00   Nettobetrag Vatuta   53 700,00   Stuckpreis netto   53 700,00   Gesamt mit USt   63 903,00   Gesamt mit USt   63 903,00   Gesamt mit USt   63 903,00   Gesamt mit USt   63 903,00   Gesamt mit USt   63 903,00   Spetchern   NUTRASTAT   Nein   Versite Linger, Projektnummer   Spetchern   Nein   Bezeichnung   Spetchern   Nein   Bezeichnung   Spetchern   Nein                                                                                                    | Gutschrift Datum                               | ▼ <sup>®</sup> Steue           | rcode 0 steuerfrei          |                                           |                                       |                     |                   |      |
| Speichern Neu Abbrechen Löschen Menü     Ausgangsrechnung Positionen     Memo - Bestandtell Historie   PosNr.    PosNr. 1   Positionstyp Andere        Menge   1,00   Metobetrag Vatuta   53 700,00   Nettobetrag Vatuta   53 700,00   Kostenstelle HABEN   *Seuercode   0   *Settercode   0   *Settercode   <                                                                                                    |                                                | Recyclinggebühren              |                             |                                           |                                       |                     |                   |      |
| Ausgangsrechnung Positionen     Memo - Bestandteil Historie   Poshr.   1   Positionstyp   Andere ♥   Attikelnummer   Bezeichnung   Menge   1,00   Metobetrag Vatuta   53 700,00   Nettobetrag Vatuta   53 700,00   Gesamt mit USt   63 903,00   Gesamt mit USt   63 903,00   Gesamt mit USt   7 Sachkonto         * Karte     Bezeichnung   * Speichern   Neu   Abbrechen   Löschen                                                                                                    |                                                |                                | Speichern Neu               | Abbrechen Löschen                         |                                       |                     |                   | Menü |
| Memo - Bestandteil Historie         PosNr.       1       Positionstyp       Andere       Artikelnummer          Bezeichnung       Anzahlung.       One       Memo       Memo       Stockpreis netto       53 700,00       Nettobetrag Vatuta       53 700,00       USt-Tarifsatz       19 %         Stuckpreis netto       53 700,00       Gesamt mit USt       63 903,00       Gesamt mit USt       63 903,00         "Steuercode       0      steuerfrei       INTRASTAT       Nein       V         "Stachkonto        Zusätzliche Information       Zusätzliche Information       Kartenummer         "Karte       Bezeichnung       Kartenummer       Kartenummer       Kartenummer       Kartenummer                                                                                                    | Ausgangsrechnung Positionen                    |                                |                             |                                           | 1 1 1 1 1 1 1 1 1 1 1 1 1 1 1 1 1 1 1 | Q 9                 | C 🕹 🗎             | × 🖶  |
| PosNr. 1 Positionstyp Andere Andere Artikelnummer   Bezeichnung Anzablung.   Menge 1,00 *ME   Stückpreis netto 53 700,00 Nettobetrag Vatuta 53 700,00   USt- Tarifsatz 19 %   Einheitspreis mit USt 63 903,00 Gesamt mit USt   63 903,00 Gesamt mit USt 63 903,00   *Steuercode 0steuerfrei   *Kostenstelle HABEN   *Sachkonto   *Kostenstelle HABEN   *Kostenstelle Information   *Karte   Bezeichnunge Kartenummer   *Karte   Bezeichnunge                                                                                                    | Memo - <i>Bestandteil Historie</i>             |                                |                             |                                           |                                       |                     |                   |      |
| Bezeichnung       Anzahlung.         Menge       1,00       ME      ,       Zuschlag/Rabatt in %       0,00         Stückpreis netto       53 700,00       Nettobetrag Vatuta       53 700,00       USt-Tarifsatz       19 \%         Einheitspreis nit USt       63 903,00       Gesamt mit USt       63 903,00       Gesamt mit USt       63 903,00 <sup>*</sup> Steuercode       0      steuerfrei       INTRASTAT       Nein       Image: Construction of the steuerfrei         *Kostenstelle HABEN                                                                                                    | PosNr. 1                                       |                                | Positionstyp                | Andere 🔽                                  | * <u>Artikelnummer</u>                |                     |                   |      |
| Menge       1,00       *ME        Zuschlag/Rabatt in %       0,00         Stückpreis netto       53 700,00       Nettobetrag Vatuta       53 700,00       USt-Tarifsatz       19 %         Einheitspreis nit USt       63 903,00       Gesamt mit USt       63 903,00       INTRASTAT       Nein          *Steuercode       0      steuerfrei       INTRASTAT       Nein          *Kostenstelle HABEN                                                                                                    | Bezeichnung                                    | hlung.                         |                             |                                           | Ô                                     |                     |                   |      |
| Netroge     1,00     Inc.     Inc.                                                                                                    | Menge 1.00                                     |                                | ₹ <sub>ME</sub>             |                                           | Zuschlag/Rabatt in %                  | 0.00                |                   |      |
| Steuercode     0    steuerfrei     INTRASTAT     Nein       *Sachkonto                                                                                                    | Stückorais netto                               | 0.00                           | Nettobetrag Vatuta          | 53 700 00                                 | IISt-Tarifsatz                        | 19 🗸 🖉              |                   |      |
| *Steuerode     0    steuerfrei     INTRASTAT     Nein       *Schward     0    steuerfrei     *     Nein       *Schward     *    steuerfrei     *     Nein       *Sachkonto     *      *    steuerfrei       *Kostenträger/Projektnummer     Intrastation      *       *Karte     Intrastation      Kartenummer       Speichern     Neu     Abbrechen     Löschen                                                                                                    | Finheitspreis mit USt 63.9                     | 33.00                          | Gesamt mit LISt             | 63 903 00                                 | ost ransat                            | 1-2 10              |                   |      |
| *Kostenstelle HABEN                                                                                                    | "Steuercode                                    | steuerfrei                     | ocsame mic osc              | 05 705,00                                 | INTRASTAT                             | Nein                | ×                 |      |
| *Sachkonto     Enrigency       *Kostenträger/Projektnummer        *Karte        Bezeichnung     Kartenummer       Speichern     Neu       Abbrechen     Löschen                                                                                                    | *Kostenstelle HABEN                            | Betrieb                        |                             | *<br>Rewegung                             | EV Ausgangsrechn                      | una                 |                   |      |
| *Kostenträger/Projektnummer                                                                                                    | <sup>®</sup> Sachkonto                         |                                |                             | Derregung                                 |                                       |                     |                   |      |
| Karte     Bezeichnung     Kartenummer       Speichern Neu Abbrechen Löschen     Menü                                                                                                    | <sup>®</sup> Kostenträger/Projektnummer        |                                |                             | Zusätzliche Information                   |                                       |                     |                   |      |
| Speichern Neu Abbrechen Löschen Menü                                                                                                    | * <u>Karte</u>                                 |                                | Bezeichnung                 |                                           | Kartenummer                           |                     |                   |      |
|                                                                                                    |                                                |                                |                             |                                           |                                       |                     |                   | _    |

## Link "Anzahlung"

Das Eingabeformular besteht aus zwei Teilen. Oben wird der Belegkopf der Abschlussrechnung angezeigt, unten Auflistung der nicht ausgeglichenen Anzahlungen.

Der Benutzer markiert eine oder mehrere Anzahlungen, die er zu der Rechnung zufügen möchte.

- Durch die Taste "Summe" wird der gesamte zum Ausgleichen bestimmter Betrag auf den markierten Anzahlungsrechnungen angezeigt.
- Durch die Taste "steuerfrei" und "durch manuelle Eintragung der Beträge (ohne Posten)" kann die Anzahlungsrechnung nur teilweise ausgeglichen werden. Vorher muss noch der Betrag, der zugefügt werden soll, geändert werden.

| i \land 🖌 Auswahl der Ar | nzahlungen für Rechnung |                      |                                       |                       | ( 🖉 📾 🔍 🔍             | 70      | ; 🔩 🗎          | 🛛 🗶 📥     |
|--------------------------|-------------------------|----------------------|---------------------------------------|-----------------------|-----------------------|---------|----------------|-----------|
| Buchung                  |                         |                      |                                       |                       |                       |         |                |           |
| Nummer                   | 0119070001              | <sup>7</sup> Periode | 2019.07                               | <sup>7</sup> Subjekt  | 0030                  |         |                |           |
| Belegdatum:              | 03.07.2019              | Kon. Symbol          | 0308                                  | Hotel Zur Post        |                       |         |                |           |
| Leistungsdatum           | 03.07.2019              | Var. Symbol          | 0119070001                            | Ihre Bestellung       |                       |         |                |           |
| Fällig                   | 13.07.2019              | Var. Sym. Anzahlung  |                                       |                       |                       |         |                |           |
| Rechnungsbetrag          | 63 903,00               | Anzahlung            | 0,00                                  | <sup>7</sup> Währung  | EUR                   |         |                |           |
| Summe                    |                         |                      |                                       |                       |                       |         |                |           |
| Markierte                | Anzahlungen ausgleichen | steuer               | frei                                  |                       |                       |         |                |           |
|                          |                         | Incl. USt (durch Kop | ie aus den Positionen der Anzahlunger | 1)                    |                       |         |                |           |
|                          |                         | durch manuelle Eint  | tragung der Beträge (ohne Posten)     |                       |                       |         |                |           |
| 0 %                      |                         |                      |                                       |                       |                       |         |                | Menü      |
| i 🕘 ( Offene Anzahlu     | ungen                   |                      |                                       |                       | 🛃 🖽 🔍 Q               | 70      | <b>, 4</b> , 🗈 | 🗵 🖶       |
| Belegnumme Beleg         | gtyp Buchungspe Leis    | tungs Bruttobetrag E | Näh Rechnungsbetr Zahlung der         | An Zahlung der An Zah | nlung d In Valuta zał | nlen US | Zahlen (in     | ki. US US |

Unten finden Sie die Beschreibung einzelner Tasten beim Ausgleichen.

#### Taste "steuerfrei"

Die Taste wird bei dem Ausgleichen der Anzahlungsrechnung (ohne Steuer) verwendet, aus der keine Steuer-Anzahlungsrechnung generiert wurde. Standardmäßig wird sie in den Fällen verwendet, wo die Rechnungen in einer Rechnungsperiode liegen, eventuell wenn es um Reverse Charge zwischen zwei Steuerzahler handelt. Die Taste kann auch **bei der Anknüpfung der FPZD** verwendet werden. Beschreibung finden Sie unten im Kapitel **Ausgewählte Verfahren**.

- Wenn die Taste gedrückt wird, werden markierte Anzahlungen mit der Rechnung ausgeglichen, sie werden in die Buchung des Belegs zugerechnet.

| i 🖌<br>Suchung |         |                      |         |                    |     |                    |                 | (# III) Q        | 🕈 C 🎝 🗎         | 🗶 🚔     |
|----------------|---------|----------------------|---------|--------------------|-----|--------------------|-----------------|------------------|-----------------|---------|
| Buchungstyp    | Konto   | Bezeichnung des K    | Kostens | Kostenstelle-Bezei | Wäh | Umsatz SOLL in fre | Umsatz SOLL EUR | Umsatz Haben fre | Umsatz Haben EU | Saldo-B |
| Automatische   | S120000 | Forderungen aus Lief |         | Betrieb            | EUR | 63 903,00          | 63 903,00       | 0,00             | 0,00            |         |
| Automatische   | S380600 | Umsatzsteuer, 19%    |         | Betrieb            | EUR | 0,00               | 0,00            | 10 203,00        | 10 203,00       | (       |
| Automatische   | NULL    | undefiniert          |         | Betrieb            | EUR | 0,00               | 0,00            | 53 700,00        | 53 700,00       |         |
|                |         |                      |         |                    |     |                    |                 |                  |                 |         |
|                |         |                      |         |                    |     |                    |                 |                  |                 |         |

 Auf dem Beleg selbst wird der Gesamtbetrag der Anzahlung in den Belegkopf in den Posten "Anzahlung" hinzugefügt. Um diesen Betrag wird der zu zahlende Betrag gekürzt.

| FVU Inländische Ausgangsrechnung                                                                                                    |                                                     |                                                                                       |                                                        |                             |                  | Ē | Q 7             | C 🕹 🗎           | 🗵 🚔          |
|----------------------------------------------------------------------------------------------------|-----------------------------------------------------|---------------------------------------------------------------------------------------|--------------------------------------------------------|-----------------------------|------------------|---|-----------------|-----------------|--------------|
| Formular <u>Kopfdetail</u> - <u>Buchung</u> - <u>Export EDI</u> - <u>Ex</u><br>Zusammensetzung: <u>Druck Rechnung</u> / <u>Sprachausw</u> | port in XML - Expor<br>ahl - <u>Gutschrift Druc</u> | <u>t ISDOC(X)</u> - <u>Bemerkung</u><br><u>ck / <i>Sprachauswahl</i> - <i>Lig</i></u> | <u>1 WM</u> - <u>Memo</u><br>Juidationskarte - Druck - | <u>Zahlungen</u>            |                  |   |                 |                 |              |
| Typ / Nummer                                                                                                    | FVU / 0119070001                                    | 1 <sup>®</sup> Periode                                                                | 2019.07                                                | <sup>7</sup> Subjekt        | 0030             |   | UstIdentNr      | Ust-IdNr. Überp | rüfung       |
| Ihre Bestellung                                                                                                    |                                                     |                                                                                       |                                                        | Hotel Zur Post              |                  |   |                 |                 |              |
| Belegdatum:                                                                                                    | 03.07.2019 🗸                                        | Kon. Symbol                                                                           | 0308                                                   | Besteuerungsart             | nicht bestimmt 🗸 |   |                 |                 |              |
| Leistungsdatum                                                                                                    | 03.07.2019 🗸                                        | Var. Symbol                                                                           | 0119070001                                             |                             |                  |   |                 |                 |              |
| Fällig                                                                                                    | 13.07.2019 🗸                                        | Var. Sym. Anzahlung                                                                   |                                                        | Preisgruppe                 |                  |   |                 |                 |              |
| <sup>7</sup> Kostenstelle HABEN                                                                                                    |                                                     | <sup>7</sup> Sachkonto                                                                |                                                        | Zuschlag                    | 0,00 %+ 0,00     | % |                 |                 |              |
| Bruttobetrag EUR / Bruttobetrag fremde Währung                                                                                            | 63 903,00                                           | geleistete Anzahlung                                                                  | 0,00                                                   | " <u>Währung</u>            | EUR              |   | Kurs            | 1,00            |              |
| Rechnungsbetrag EUR                                                                                                    | 63 903,00                                           | Anzahlung EUR                                                                         | 0,00                                                   | *Kostenträger/Projektnummer |                  |   | " <u>Status</u> | Eingerechnet    | $\checkmark$ |
| Datum INTRASTAT                                                                                                    | ~                                                   | INTRASTAT                                                                             | Nein 🗸                                                 |                             |                  |   |                 |                 |              |
| Gutschrift Datum                                                                                                    | ~                                                   | <sup>®</sup> Steuercode                                                               | 0 steuerfrei                                           |                             |                  |   |                 |                 |              |
|                                                                                                    | Recyclinggebül                                      | hren                                                                                  |                                                        |                             |                  |   |                 |                 |              |
|                                                                                                    |                                                     | Speicher                                                                              | n Neu Abbrech                                          | en Löschen                  |                  |   |                 |                 | Menü         |

ACHTUNG, wenn eine Anzahlung-Eingangsrechnung Ausland zu der Eingangsrechnung-Ausland hinzugefügt wird (beide liegen in einer Rechnungsperiode), muss erstmal auf der Abschlussrechnung Reverse Charge vorgenommen werden. Dann kann durch die Taste "steuerfrei" die Anzahlungsrechnung hinzugefügt werden. Um dies vornehmen zu können muss die Editierung der Posten im Belegkopf zugelassen werden, wenn bereits Buchungssätze für Reverse Charge vorhanden sind (durch die Taste "Berechnung bzw. Umbuchung automatisieren"). Dies wird in dem Parameter **ZmenaPriExSamovymer** eingestellt.

#### Taste "Incl. USt (durch Kopie aus den Positionen der Anzahlungen)"

Die Taste wird bei dem Ausgleichen der Steuer-Anzahlungsrechnung (mit Steuer) verwendet. Sie kann nur in dem Fall verwendet werden, wenn die Steuer-Anzahlungsrechnung und Abschlussrechnung mittels Belegpositionen angelegt sind, nicht nur durch Anlegen in den Belegkopf.

- Eventuelle Wertänderung in markierten Zeilen wird nicht berücksichtigt. Kann nicht für Teilausgleich der Anzahlungen verwendet werden.
- Wenn die Taste gedrückt wird, werden markierte Anzahlungen mit der Rechnung ausgeglichen. Dabei werden Belegpositionen als Kopie aller zu den entsprechenden Belegen markierter Sätze angelegt. Beträge aus den Positionen werden in die Rechnung und ihre Buchung angerechnet.

• • • • • www.eso9.cz

| k | 🍝 🔫 Buchung   |              |              |               |           |                    |        |             |          |             |         |          |       | Q      | 7 (      | <b>;                                    </b> |        | ×        | -   |
|---|---------------|--------------|--------------|---------------|-----------|--------------------|--------|-------------|----------|-------------|---------|----------|-------|--------|----------|----------------------------------------------|--------|----------|-----|
| Г | Buchungstyp   | Konto        | Bezeich      | nung des K    | Kostens   | Kostenstelle-Bezei | Wäh    | Umsatz SOLL | in fre U | Jmsatz SOLL | EUR     | Umsatz   | Haben | fre    | Umsat:   | : Haber                                      | ו EU   | Sald     | o-B |
| Γ | Automatische  | S32820       | 0 angefor    | derte Anzahlu |           | Betrieb            | EUR    | 63          | 903,00   | 63          | 903,00  |          |       | 0,00   |          |                                              | 0,00   | )        |     |
| Γ | Automatische  | S38060       | 0 Umsatz     | steuer, 19%   |           | Betrieb            | EUR    |             | 0,00     |             | 0,00    |          | 10 2  | 203,00 |          | 10                                           | 203,00 | )        |     |
| Γ | Automatische  | S32720       | 0 Erhalter   | ne Anzahlunge |           | Betrieb            | EUR    |             | 0,00     |             | 0,00    |          | 53 7  | 700,00 |          | 53                                           | 700,00 | )        |     |
|   |               |              |              |               |           |                    |        |             |          |             |         |          |       |        |          |                                              |        |          | >   |
|   | 🌢 ( USt-VA l  | Interlagen   |              |               |           | _                  |        |             |          |             |         |          |       | ٩      | <u> </u> | <b>} 4</b> 0                                 |        | ×        | -   |
| Г | Periode für U | Pflichtdatum | Die USt-VA Z | Bemessung     | sgrund    | Steuer             | Steuer | satz        | USt Proz | zent        | Steuers | satz D 🛛 | JSt-A | Abfuh  | rperiod  | Reihe                                        | en Us  | t Inr. I | Kun |
| Γ | 2019.07       | 03.07.2019   | 81           | 5             | 53 700,00 |                    | Grunds | atz         |          | 19,00       | 03.0    | 07.2019  |       |        |          |                                              |        |          |     |

 Die Menge in den Positionen wird ein entgegengesetztes Vorzeichen als die Position aus der die Kopie erstellt wurde.

| FVU Inländische Ausgangsrechnung                                                                                                    |                                                                |                                                      |                                                     |                            | 2 EG                 | ۹ 🏱                  | C 🔩 🖹 🖬 🚔                       |
|----------------------------------------------------------------------------------------------------|----------------------------------------------------------------|------------------------------------------------------|-----------------------------------------------------|----------------------------|----------------------|----------------------|---------------------------------|
| Formular <u>Kopfdetail</u> - <u>Buchung</u> - <u>Export EDI</u> - <u>Exp</u><br>Zusammensetzung: <u>Druck Rechnung</u> / <u>Sprachause</u> | ort in XML - <u>Export I!</u><br>vahl - <u>Gutschrift Druc</u> | SDOC(X) - <u>Bemerkung</u><br>k / Sprachauswahl - Li | <u>WM</u> - <u>Memo</u><br>iguidationskarte - Druch | k - <u>Zahlungen</u>       |                      |                      |                                 |
| Typ / Nummer                                                                                                    | FVU / 0119070001                                               | Periode                                              | 2019.07                                             | <sup>®</sup> Subjekt       | 0030                 | Ust-Ident-N          | Ir <u>Ust-IdNr. Überprüfung</u> |
| Ihre Bestellung                                                                                                    |                                                                |                                                      |                                                     | Hotel Zur Post             |                      |                      |                                 |
| Belegdatum:                                                                                                    | 03.07.2019                                                     | Kon. Symbol                                          | 0308                                                | Besteuerungsart            | nicht bestimmt 🔻     |                      |                                 |
| Leistungsdatum                                                                                                    | 03.07.2019 🗸                                                   | Var. Symbol                                          | 0119070001                                          |                            |                      |                      |                                 |
| Fällig                                                                                                    | 13.07.2019 🗸                                                   | Var. Sym. Anzahlung                                  |                                                     | Preisgruppe                |                      |                      |                                 |
| *Kostenstelle HABEN                                                                                                    |                                                                | <sup>®</sup> Sachkonto                               |                                                     | Zuschlag                   | 0,00 %+ 0,00         | %                    |                                 |
| Bruttobetrag EUR / Bruttobetrag fremde Währung                                                                                             | 63 903,00                                                      | geleistete Anzahlung                                 | 0,00                                                | • <u>Währung</u>           | EUR                  | Kurs                 | 1,00                            |
| Rechnungsbetrag EUR                                                                                                    | 63 903,00                                                      | Anzahlung EUR                                        | 0,00                                                | Kostenträger/Projektnummer |                      | . <sup>7</sup> Statu | Eingerechnet T                  |
| Datum INTRASTAT                                                                                                    | ~                                                              | INTRASTAT                                            | Nein                                                | •                          |                      | _                    |                                 |
| Gutschrift Datum                                                                                                    | ~                                                              | *Steuercode                                          | 0 steuerfrei                                        |                            |                      |                      |                                 |
|                                                                                                    | Recyclinggebühre                                               | n                                                    |                                                     |                            |                      |                      |                                 |
| <b>= 🗞 4/4 🛛 🔍 🛇</b>                                                                                                    |                                                                | Speichern                                            | Neu Abbrech                                         | en Löschen                 |                      |                      | Aktion Menü                     |
| Ausgangsrechnung Positionen                                                                                                    |                                                                |                                                      |                                                     |                            |                      | 9                    | C 🕹 🗎 🖬 🖶                       |
|                                                                                                    |                                                                |                                                      | an Incolo Normal                                    |                            |                      | and Fortures         |                                 |
| Post Postuons Arukelnummer Bezeichnung                                                                                                    | Menge N                                                        | E Zuschla S                                          | EZ 700.00                                           | 57 700 00 19 67 907        | And Gesamt mit USt S | stouerfrei           | Noin                            |
| Anzantung                                                                                                    | 1,00                                                           | 0,00                                                 | 55700,00                                            | 55700,00 17 65905          | ,00 05 905,00 0      | steuerner            | Nein                            |

ACHTUNG, da die Ausgleichdifferenzen auf dieser Art häufiger auftreten, empfehlen wir diese Art des Ausgleichens nicht.

#### Taste "durch manuelle Eintragung der Beträge (ohne Positionen)"

Die Taste wird beim Ausgleichen der Steuer-Anzahlungsrechnung (mit Steuer) verwendet. Das Ausgleichen kann vorgenommen werden auch wenn die Steuer-Anzahlungsrechnung oder Abschlussrechnung keine Positionen enthalten, oder wenn nur Teil der Anzahlungsrechnung ausgeglichen werden soll.

Unten im Formular werden nicht zugeordnete Buchungssätze (Grundsatz) der Steuer-Anzahlungsrechnungen angeboten.

- Wenn die Anzahlungsrechnung nur einen Steuertarifsatz enthält, wird nach der Markierung des Satzes der Steuertarifsatz und Betrag inkl. Steuer ergänzt.
- Wenn die Anzahlungsrechnung mehrere Steuertarifsätze enthält, bleibt der Steuertarifsatz auf 0 eingestellt. Wenn die USt-Berechnungsmethode "Laut Rechnung" eingestellt ist, wird die Anzahlung mit den Steuersätzen gemäß der Steuer-Anzahlungsrechnung zur Rechnung hinzugefügt.
- Eventuell ist es möglich (bspw. für Ausgleich eines Teiles der Anzahlung) manuell den entsprechenden Betrag, Steuertarifsatz und USt-Berechnungsmethode (USt aus der Grundlage oder Grundlage des Preises mit USt) anzugeben. Der andere Betrag wird nachberechnet. ACHTUNG, die Anzahlung wird mit diesem Steuertarifsatz hinzugefügt.
- Wenn der Lieferant eine Rechnung erstellt hat, deren Beträge den berechneten Grundsatzwerten nicht entsprechen (z. B. andere Abrundung u.ä.), kann die USt-Berechnungsmethode "ohne Neuberechnung" und die Grundlage und Gesamtpreis mit USt manuell angegeben werden.
- Durch die Taste werden markierte Anzahlungen mit der Rechnung ausgeglichen. In die Abrechnung werden Buchungssätze bestimmten Typs angelegt, die die Art des Buchungssatzes Abrechnen der Anzahlung-Netto und Abrechnen der Anzahlung-USt aufweisen. In den Unterlagen für die USt-VA werden diese Beträge auch

| K           | leleg                                   |                                                   |                                  |          |                                                          |                            |                                                                |                |                 |                                                   | ) 🔍 🏹        | c                       | <b>, 1</b> 0                    |               | ¥ 🖶        |
|-------------|-----------------------------------------|---------------------------------------------------|----------------------------------|----------|----------------------------------------------------------|----------------------------|----------------------------------------------------------------|----------------|-----------------|---------------------------------------------------|--------------|-------------------------|---------------------------------|---------------|------------|
| 1           | Belegkopf - Buchung                     | <u> Druck</u> - <u>USt.</u>                       |                                  |          |                                                          |                            |                                                                |                |                 |                                                   |              |                         |                                 |               |            |
| T<br>F<br>S | Typ<br>FVU<br>Status<br>10 Eingerechnet | Nummer<br>0119070001<br>Var. Symbol<br>0119070001 | Rechnung<br>2019.07<br>Kostenste | speriode | e Leistungsdatum<br>03.07.2019<br>Kostenstelle HABEI<br> | Buc<br>FVU<br>N Sub<br>003 | hungstext<br>J Inländische Ausga<br>ijekt<br>i0 Hotel Zur Post | ingsrechnung   |                 | Betrag Valuta<br>63 903,00 EUR<br>Steuercode<br>0 |              | Gesar<br>63 90<br>Koste | mt-OP EU<br>03,00<br>enträger/P | R<br>Yrojektr | nummer     |
|             | 8 4/4                                   |                                                   |                                  |          |                                                          |                            |                                                                |                |                 |                                                   |              |                         |                                 |               | Menü 🕽     |
| K           | line Buchung                            |                                                   |                                  |          |                                                          |                            |                                                                |                |                 |                                                   | Q 7          | Ċ                       | <b>, 1</b> 0                    |               | 3 <b>-</b> |
|             | Buchungstyp                             | Konto                                             | Bezeichnung des Ke               | Koster   | Kostenstelle-Bezeicl                                     | Währ                       | Umsatz SOLL in                                                 | Umsatz SOLL EU | Umsatz Haben fr | Umsatz Haben El                                   | Saldo-Betrag | Val S                   | aldo – Be                       | trag E        | Buchur     |
| C           | Automatische                            | S120000                                           | Forderungen aus Lie              |          | Betrieb                                                  | EUR                        | 63 903,00                                                      | 63 903,00      | 0,00            | 0,00                                              | 0,           | 00                      |                                 | 0,00          | FVU Inlä   |
|             | Automatische                            | \$380600                                          | Umsatzsteuer, 19%                |          | Betrieb                                                  | EUR                        | 0,00                                                           | 0,00           | 10 203,00       | 10 203,00                                         | 0,           | 00                      |                                 | 0,00          | FVU Inlä   |
|             | Automatische                            | NULL                                              | undefiniert                      |          | Betrieb                                                  | EUR                        | 0,00                                                           | 0,00           | 53 700,00       | 53 700,00                                         | 0,           | 00                      |                                 | 0,00          | Anzahlur   |

 Auf dem Beleg selbst wird der Betrag inkl. USt. in den Belegkopf, Posten "Anzahlung" aufgenommen und der Rechnungsbetrag wird um diesen Betrag reduziert.

| FVU Inländische Ausgangsrechnung                                                                                                    |                                                                                             |                                                    |                                         |                  |    | ۹ 7             | C 4 🗎           | ¥ 🚔    |
|----------------------------------------------------------------------------------------------------|---------------------------------------------------------------------------------------------|----------------------------------------------------|-----------------------------------------|------------------|----|-----------------|-----------------|--------|
| Formular <u>Kopfdetail</u> - <u>Buchung</u> - <u>Export EDI</u> - <u>E</u><br>Zusammensetzung: <u>Druck Rechnung</u> / <u>Sprachaus</u> | xport in XML - Export ISDOC(X) - Bemerkung<br>wah! - Gutschrift Druck / Sprachauswah! - Lig | <u> WM</u> - <u>Memo</u><br>widationskarte - Druck | <u>Zahlungen</u>                        |                  |    |                 |                 |        |
| Typ / Nummer                                                                                                    | FVU / 0119070001 Periode                                                                    | 2019.07                                            | <sup>7</sup> Subjekt                    | 0030             | Us | tIdentNr        | Ust-IdNr. Überp | rüfung |
| Ihre Bestellung                                                                                                    |                                                                                             |                                                    | Hotel Zur Post                          |                  |    |                 |                 |        |
| Belegdatum:                                                                                                    | 03.07.2019 🗸 Kon. Symbol                                                                    | 0308                                               | Besteuerungsart                         | nicht bestimmt 🗸 |    |                 |                 |        |
| Leistungsdatum                                                                                                    | 03.07.2019 🗸 Var. Symbol                                                                    | 0119070001                                         |                                         |                  |    |                 |                 |        |
| Fällig                                                                                                    | 13.07.2019 Var. Sym. Anzahlung                                                              |                                                    | <sup>7</sup> Preisgruppe                |                  |    |                 |                 |        |
| <sup>®</sup> Kostenstelle HABEN                                                                                                    | <sup>7</sup> Sachkonto                                                                      |                                                    | Zuschlag                                | 0,00 %+ 0,00     | %  |                 |                 |        |
| Bruttobetrag EUR / Bruttobetrag fremde Währung                                                                                          | 63 903,00 geleistete Anzahlung                                                              | 0,00                                               | <sup>®</sup> Währung                    | EUR              |    | Kurs            | 1,00            |        |
| Rechnungsbetrag EUR                                                                                                    | 63 903,00 Anzahlung EUR                                                                     | 0,00                                               | <sup>®</sup> Kostenträger/Projektnummer |                  |    | * <u>Status</u> | Eingerechnet    | ~      |
| Datum INTRASTAT                                                                                                    | ✓ INTRASTAT                                                                                 | Nein 🗸                                             |                                         |                  |    |                 |                 |        |
| Gutschrift Datum                                                                                                    | ▼ <sup>₹</sup> Steuercode                                                                   | 0 steuerfrei                                       |                                         |                  |    |                 |                 |        |
|                                                                                                    | Recyclinggebühren                                                                           |                                                    |                                         |                  |    |                 |                 |        |
|                                                                                                    | Speicher                                                                                    | n Neu Abbrech                                      | en Löschen                              |                  |    |                 |                 | Menü   |

#### Link "Var.Sym. Anzahlung"

Link "Var.Sym. Anzahlung" auf dem Formular für Belegkopf der Rechnung wird vor allem zum Ausgleich rückgängig der ausgeglichenen Anzahlungsrechnungen verwendet. Die Taste "**Das rückgängige Ausgleichen und** "**Abschaffung der Anzahlung aus Buchung ER/AR**" führt Ausgleich rückgängig durch und löscht den Anzahlungsbetrag aus dem Belegkopf.

• Kann verwendet nur, wenn die Rechnungen mittels Taste "steuerfrei" und "durch manuelle Eintragung der Beträge (ohne Posten)" ausgeglichen worden sind. Wenn die Taste "Incl. USt (durch Kopie aus den Positionen der Anzahlungen)" verwendet wird, wird auf den Belegkopf die Anzahlung nicht übertragen, deshalb kann die Taste nicht verwendet werden.

| Ausgeglichene und ungebuchte Anzahlungsrechnungen zum Subjekt                                                   |                         |                            | 20 | ୍ଦ୍ | 7 | t 40 | 🗷 🖨  |
|----------------------------------------------------------------------------------------------------|-------------------------|----------------------------|----|-----|---|------|------|
| Typ<br>Nummer<br>Rechnungsbetrag<br>Das stickstradies Austalishes und Abschaffung der Aasselung zur Buchung AB. | Var. Symbol<br>Bezahlt  | Bleibt zu buchen<br>Buchen |    |     |   |      |      |
| Ubertragung                                                                                                    | Speichern Neu Abbrechen | Löschen                    |    |     |   |      | Menü |

ACHTUNG, durch die Übertragung des Var. Symbols der Anzahlung in die Abschlussrechnung wird der Anzahlungsbetrag nicht übertragen und es wird keine Verbindung zwischen der Anzahlungs- und Abschlussrechnung vorgenommen.

## Ausgewählte Verfahren

#### Änderung des Steuertarifsatzes

Bei der Anzahlungsrechnung aus dem Jahre 2012 wird der Steuertarifsatz für das Jahr 2012 verwendet, bei der Abschlussrechnung aus dem Jahre 2013 wird jedoch Steuertarifsatz für das Jahr 2013 verwendet. Detaillierte Beschreibung finden Sie in dem Dokument Änderung der USt – Anzahlungsrechnungen und Abschlussrechnungen.

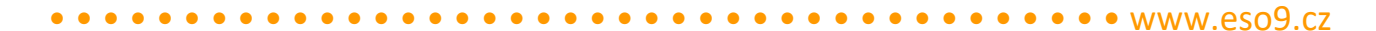

#### Zufügung der FPZD zu der FPU, die nur gegen Aufpreis erworben ist

Für Zufügung kann in bestimmten Fällen die Taste "**steuerfrei**" verwendet werden. Bespiel:

Die Abschlussrechnung FPU wird nur für den Betrag des Aufpreises berechnet. (für den Restbetrag + USt-Betrag). In diesem Fall kann die FPZD mit USt nicht hinzugefügt werden, dadurch wird nämlich der zu zahlende Betrag (incl. Grundsatz und Steuer) reduziert wird, was in diesem Fall nicht gewünscht ist.

Man muss die Taste "steuerfrei" verwenden:

- Durch die Taste werden die markierten Anzahlungen mit der Rechnung ausgeglichen, werden in die Buchung des Belegs angerechnet.
- Auf dem Beleg selbst wird die Anzahlungsgrundlage in den Posten Anzahlung ergänzt. Um den um diesen Betrag zu zahlenden Betrag nicht zu reduzieren, wird er gleichzeitig in den Posten "Steuerfrei" hinzugefügt.

| Stammdaten               | Erweitere Daten                 | Subjekt Import                         |                        |                             |                                |                   |                |
|--------------------------|---------------------------------|----------------------------------------|------------------------|-----------------------------|--------------------------------|-------------------|----------------|
| Position(en) - Buchung - | Historie - Kopie - Liquidations | karte - Druck - Barzahlung - Zahlungen | - Zahlungskalender - N | icht zahlen - ZA - <i>L</i> | Durchaeführte ZA - Memo        |                   |                |
| Typ / Nummer             | FPU / 3019070001                | Periode                                | 2019.07                |                             | *Lieferant                     | 0031              | UstIdentNr     |
| Ihre Rechnungsnummer     | 519070001                       | VS                                     | 519070001              |                             | Autohaus Schulze Gm            | bH Skoda Service  |                |
| 2                        |                                 | KS                                     |                        |                             | Lieferantenanschrift           | Nienburg Verdener | r Landstr. 185 |
| Belegdatum:              | 29.07.2019 🗸                    | Eingangsdatum 2                        | 9.07.2019 🗸            |                             | IBAN                           |                   |                |
| Leistungsdatum           | 29.07.2019 🗸                    | Fallig 1                               | 2.08.2019 🔽            |                             | Kontonummer                    |                   | /              |
| Buchungstext             | Skoda Octavia Combi             |                                        |                        |                             | Kostenträger/Projektnum        | mer               |                |
| * <u>Status</u>          | Eingerechnet 🗸                  | Zahlungsbedingungen P                  | P Der Überweisun       | gsauftrag                   |                                |                   |                |
|                          | ,                               |                                        |                        |                             |                                |                   |                |
| Beträge                  |                                 |                                        |                        |                             |                                |                   |                |
| USt. Berechnung          | Lassen (NETTO)                  | Anspruch auf                           | nicht bestimmt         | ~                           |                                |                   |                |
| Bruttobetrag EUR /       |                                 | Stearthonabedg                         |                        |                             | _                              |                   |                |
| Bruttobetrag fremde      | 27 608,00                       | geleistete Anzahlung                   | 0,00                   |                             | Währung                        | EUR Kurs 1,00     | )              |
| Rechnungsbetrag FLIR     | 27 608 00                       | Anzahlung FLIR                         | 0.00                   |                             | Angegehener Kurs               | 1.00              |                |
| Netto 7%                 | 0.00                            | Stouer 7%                              | 0,00                   |                             | Notto 0%                       | 0,00              |                |
| Netto 19%                | 23 200 00                       | Steuer 19%                             | 4 408 00               |                             | Steverfrei                     | 0,00              |                |
| Steuercode               | 101Normalsatz 19%               | Steder 1770                            | 4 400,00               |                             | Stedenier                      | 0,00              |                |
| Empfänger ist            | Ihuählen Stell                  | Rerechnung hzw Umhuchu                 | ng automatisieren      |                             |                                |                   |                |
| Steuerschuldner          | 1:wanten Sie:                   | Derechnung bzw. ombuchu                | ing automatisieren     |                             |                                |                   |                |
| Buchedaten               |                                 |                                        |                        |                             |                                |                   |                |
| Kostenstelle SOLL        | Betrieb                         | Konto SOLL                             | 5052100PKW             | Inland                      |                                |                   |                |
| Kostenstelle HABEN       | Betrieb                         | *Sachkonto                             | S330000 Verb           | indlichkeiten aus Li        | ieferungen und Leistungen (Sam | melkonto)         |                |
| Zusätzliche Information  |                                 |                                        |                        |                             |                                |                   |                |

## Erstellen der FVZD zu der FVZ, um die Erstattung zu verringern

Es ist möglich eine FVZD aus der FVZ zum niedrigerem Preis zur FVZ zu erstellen. Beispiel:

FVZ mit dem Betrag 100,- ist im Januar erzeugt worden, aber wurde im Februar bezahlt (Zahlung 100,- ist in einer anderen Rechnungsperiode angekommen), sie sollte im Januar bezahlt werden.

Abschlussrechnung FVU wird in der Höhe von 80,- berechnet, ist im Januar ein Teil der Anzahlung (Betrag 80,-) abzuziehen und zu versteuern.

Lösung:

- Zuerst muss zu der FVU mit Hilfe der Taste "steuerfrei" die FVZ hinzugefügt werden. Vor dem Ausgleichen ist es erforderlich manuell den Betrag 80,- anzugeben. Dadurch wird der Betrag 80,- auf der FVU im Januar besteuert.
- Anschließend ist es möglich, aus der FVZ im Februar (zum Zahlungsdatum) die FVZD in der Höhe von 20,zu erstellen. Dadurch werden 20,- auf der FVZD im Februar besteuert.

ACHTUNG, wenn eine FVZD zum niedrigen Betrag erstellt wird, als die FVZ, wird der Restbetrag nicht mehr zu Erstellung der nächsten FVZD angeboten.

Seite 11 von 11